# Petunjuk Pengisian Impor CSV pada SPT Tahunan Badan 1771 \$ pada eForm

## A. UMUM

- 1. Inputan tidak boleh terdapat karakter khusus seperti
  - a. Kutip ganda (")
  - b. Simbol pagar (#)
  - c. Simbol persen (%)
  - d. Simbol dan (&)
  - e. Simbol Kutip satu (^)
  - f. Titik koma (;)
  - g. Kurang dari (<)
  - h. Lebih dari (>)
  - i. Tanda petik atas(')
- Inputan yang bersifat bilangan bulat, ditulis tanpa titik atau koma Contoh : Rp 10.500,00 di tulis 10500
- 3. Inputan yang bersifat bilangan desimal ditulis dengan 2 angka dibelakang koma dengan menggunakan tanda baca titik '.'. **Contoh : Rp 14.500,22 di tulis 14500.22**

## B. 1771\$- LAMPIRAN III (KREDIT PAJAK DALAM NEGERI)

## File contoh yang digunakan adalah 1771Dollar-LAMPIRAN III.csv

Pada lampiran III ini terdapat Pemotongan/Pemungutan PPh Pasal 22 dan Pemotongan / Pemungutan PPh Pasal 23/26.

" Saat akan melakukan impor file csv pada viewer aplikasi eForm, harap pastikan file csv yang akan Anda impor sedang tidak terbuka, apabila sedang terbuka harap file tersebut ditutup terlebih dahulu."

- Kolom Nomor di Isi urutan Nomor dari data tersebut
- Kolom Nama Pemotong di isi Nama Pemotong/Pemungut Pajak
- Kolom NPWP diisi dengan NPWP Pemotong/Pemungut Pajak.
- **\*\* catatan** penulisan :
  - apabila pengisian menggunakan **excel**, maka perlu ditambahkan petik satu (') di depan NPWP, seperti '010000008224000
  - untuk **selain excel**, maka cukup memuat NPWP saja seperti 01000008224000
- Kolom Pasal di isi dengan Kode Pasal 2 digit, Berikut Referensi Kode Pasal :

| Kode Pasal | Keterangan |
|------------|------------|
| 22         | Pasal 22   |
| 23         | Pasal 23   |
| 26         | Pasal 26   |

• Kolom Jenis di Isi dengan Kode Jenis sebanyak 2 digit contoh : 01, ditulis '01'. Untuk Kode yang digit pertama mengandung angka 0 pada excel harap menyertakan tanda '. Berikut Referensi Kode Jenis :

| Kode Jenis | Keterangan                                                |  |  |  |
|------------|-----------------------------------------------------------|--|--|--|
| 01         | Pasal 22 Badan Usaha Industri Semen                       |  |  |  |
| 02         | Pasal 22 Badan Usaha Industri Farmasi                     |  |  |  |
| 03         | Pasal 22 Badan Usaha Industri Kertas                      |  |  |  |
| 04         | Pasal 22 Badan Usaha Industri Baja                        |  |  |  |
| 05         | Pasal 22 Badan Usaha Industri Otomotif                    |  |  |  |
| 06         | Pasal 22 Pembelian Barang Oleh Bendaharawan               |  |  |  |
| 07         | Pasal 22 Nilai Impor Bank Devisa / Ditjen Bea dan Cukai   |  |  |  |
| 08         | Pasal 22 Hasil Lelang                                     |  |  |  |
| 09         | Pasal 22 Penjualan BBM, BBG dan Pelumas                   |  |  |  |
| 10         | Pasal 22 Pembelian Barang Keperluan Industri dalam Sektor |  |  |  |
|            | Perhutanan                                                |  |  |  |
| 11         | Pasal 22 Pembelian Barang Keperluan dlm Sektor Perkebunan |  |  |  |
| 12         | Pasal 22 Pembelian Barang Keperluan dlm Sektor Pertanian  |  |  |  |
| 13         | Pasal 22 Pembelian Barang Keperluan dlm Sektor Perikanan  |  |  |  |
| 14         | Pasal 22 Penjualan Emas Batangan oleh Badan Usaha         |  |  |  |
| 15         | Pasal 22 Ekspor Komoditas Tambang, Minerba dan Mineral    |  |  |  |
|            | Bukan Logam                                               |  |  |  |
| 16         | Pasal 22 Pembelian Barang oleh Badan Tertentu             |  |  |  |
| 17         | Pasal 22 Penjualan Kendaraan Bermotor DN                  |  |  |  |
| 18         | Pasal 22 Pembelian Minerba dan Mineral Bukan Logam dari   |  |  |  |
|            | Pemegang IUP                                              |  |  |  |
| 19         | Pasal 23 Dividen                                          |  |  |  |
| 20         | Pasal 23 Bunga                                            |  |  |  |
| 21         | Pasal 23 Royalti                                          |  |  |  |
| 22         | Pasal 23 Hadiah dan Penghargaan                           |  |  |  |
| 23         | Pasal 23 Bunga Simpanan yang Dibayarkan oleh Koperasi     |  |  |  |
| 24         | Pasal 23 Imbalan / Jasa Lainnya                           |  |  |  |
| 25         | Pasal 23 Sewa dan Penghasilan Lain Sehubungan dgn         |  |  |  |
|            | Penggunaan Harta                                          |  |  |  |
| 26         | Pasal 26 Dividen                                          |  |  |  |
| 27         | Pasal 26 Bunga                                            |  |  |  |
| 28         | Pasal 26 Royalti                                          |  |  |  |
| 29         | Pasal 26 Hadiah dan Penghargaan                           |  |  |  |
| 30         | Pasal 26 Bunga Simpanan yang Dibayarkan oleh Koperasi     |  |  |  |
| 31         | Pasal 26 Imbalan / Jasa Lainnya                           |  |  |  |
| 32         | Pasal 26 Sewa dan Penghasilan Lain Sehubungan dgn         |  |  |  |
|            | Penggunaan Harta                                          |  |  |  |

### • Nilai Objek Pemotongan

Diisi dengan Nilai Objek Pemotongan tanpa tanda baca titik maupun koma dan angka dibelakang koma. **Contoh : Rp 10.500,00 di tulis 10500** 

#### • Kurs KMK

Diisi dengan Kurs KMK dan ditulis dengan 2 angka dibelakang koma dengan menggunakan tanda baca titik '.'. **Contoh : Rp 14.500,22 di tulis 14500.22** 

### • PPh Rupiah

Diisi dengan jumlah PPh terutang dalam rupiah yang ditulis tanpa tanda baca titik maupun koma dan angka di belakang koma. **Contoh : Rp 10.500,00 ditulis 10500** 

#### • Jenis Setoran

Jenis setoran diisi dengan kode dari jenis setoran sesuai dengan referensi sebagai berikut :

| Kode Setoran | Keterangan        |
|--------------|-------------------|
| 1            | SSP               |
| 2            | Dipotong/Dipungut |
| 3            | SSCP              |

### • Nomor Bukti

Berisi 16 Digit NTPP atau berisi Nomor Bukti Pemotongan

- **Tanggal** : Berisi Tanggal Bukti atau Tanggal NTPP dengan **format dd/mm/yyyy** contoh : 24/01/2022
- KdMap : Berisi 6 Digit Kode Map
- KJS : Berisi 3 Digit Kode KJS

## C. 1771\$-LAMPIRAN KHUSUS 1B (DAFTAR PENYUSUTAN DAN AMORTISASI FISKAL) File contoh yang digunakan adalah 1771Dollar-LAMPIRAN KHUSUS 1B.csv

Pada lampiran khusus 1B ini terdapat Daftar Penyusutan Fiskal dan Daftar Amortisasi Fiskal.

" Saat akan melakukan impor file csv pada viewer aplikasi eForm, harap pastikan file csv yang akan Anda impor sedang tidak terbuka, apabila sedang terbuka harap file tersebut ditutup terlebih dahulu."

• **Jenis Harta**, diisi dengan Kode Jenis Harta sesuai penulisan **Kode**, terdapat pembagian untuk Daftar Penyusutan dan Amortisasi, sebagai berikut:

| Kode | Keterangan         | Daftar            |  |
|------|--------------------|-------------------|--|
| 1    | Harta Berwujud     | Penyusutan Fiskal |  |
| 2    | Kelompok Bangunan  | Penyusutan Fiskal |  |
| 3    | Harta Tak Berwujud | Amortisasi Fiskal |  |

• Kelompok Harta diisi dengan Kode Kelompok Harta sesuai penulisan Kode, terdapat perbedaan antara Penyusutan Fiskal dan Amortisasi Fiskal, sebagai berikut:

#### a. Penyusutan Fiskal

| Kode | Keterangan |
|------|------------|
| 1    | Kelompok 1 |
| 2    | Kelompok 2 |

| 3 | Kelompok 3     |
|---|----------------|
| 4 | Kelompok 4     |
| 5 | Permanen       |
| 6 | Tidak Permanen |

#### b. Amortisasi Fiskal

| Kode | Keterangan         |
|------|--------------------|
| 1    | Kelompok 1         |
| 2    | Kelompok 2         |
| 3    | Kelompok 3         |
| 4    | Kelompok 4         |
| 5    | Kelompok Lain-Lain |

- **Nama Harta** diisi dengan nama harta yang mengalami Penyusutan Fiskal maupun Amortisasi Fiskal.
- **Bulan Perolehan** diisi dengan bulan diperolehnya harta (penulisan dalam bentuk angka 1-12).
- Tahun Perolehan diisi dengan tahun diperolehnya harta.
- Harga Perolehan diisi dengan nilai Rupiah atas Sisa Buku Fiskal Awal Tahun diprolehnya harta (tanpa menggunakan titik atau koma), contoh : untuk 250.000 diisi 250000
- Nilai Sisa Buku diisi dengan nilai atas Sisa Buku Fiskal Awal Tahun diprolehnya harta (tanpa menggunakan titik atau koma), contoh : untuk 250.000 diisi 250000
- **Metode Penyusutan Komersial** diisi dengan Kode Metode Penyusutan Komersial sesuai penulisan **Kode**, untuk kode daftar Penyusutan Fiskal dan daftar Amortisasi Fiskal, sebagai berikut:

| Kode | Keterangan                   |
|------|------------------------------|
| GL   | GL - Garis Lurus             |
| JAT  | JAT - Jumlah Angka Tahun     |
| SM   | SM - Saldo Menurun           |
| SMG  | SMG - Saldo Menurun Ganda    |
| JJJ  | JJJ - Jumlah Jam Jasa        |
| JSP  | JSP - Jumlah Satuan Produksi |
| ML   | ML - Metode Lainnya          |

 Metode Penyusutan Fiskal diisi dengan Kode Metode Penyusutan Fiskal sesuai penulisan Kode, untuk kode daftar Penyusutan Fiskal dan daftar Amortisasi Fiskal, sebagai berikut:

| Kode | Keterangan         |
|------|--------------------|
| GL   | GL - Garis Lurus   |
| SM   | SM - Saldo Menurun |

- **Penyusutan Fiskal Tahun Ini** diisi dengan nilai atas Penyusutan fiskal tahun ini atas harta yang diperoleh (tanpa menggunakan titik atau koma), contoh : untuk 250.000 **diisi 250000**
- Catatan diisi dengan keterangan atas harta.

#### D. 1771-LAMPIRAN KHUSUS 5B (DAFTAR CABANG UTAMA PERUSAHAAN) File contoh yang digunakan adalah 1771Dollar-LAMPIRAN KHUSUS 5B.csv

Pada lampiran khusus 5B ini berisikan Daftar Cabang Utama Perusahaan.

" Saat akan melakukan impor file csv pada viewer aplikasi eForm, harap pastikan file csv yang akan Anda impor sedang tidak terbuka, apabila sedang terbuka harap file tersebut ditutup terlebih dahulu."

- Nama Cabang Utama diisi dengan nama cabang perusahan Wajib Pajak.
- Alamat Cabang Utama diisi dengan alamat cabang perusahaan Wajib Pajak.

• **NPWP Lokasi** diisi dengan 9 Digit pertama dari NPWP Wajib Pajak. contoh :

NPWP Wajib Pajak : 01.000.000.8-802.000

NPWP Lokasi diisi : 01.000.000.8-802.001 atau 01.000.000.8-224.000

- **\*\* catatan** penulisan :
- apabila pengisian menggunakan excel, maka perlu ditambahkan petik satu
  (') di depan NPWP, seperti '010000008224000
- untuk **selain excel**, maka cukup memuat NPWP saja seperti 01000008224000
- Jumlah Cabang Pembantu diisi dengan jumlah cabang pembantu dari perusahaan utama Wajib Pajak.

## E. 1771-LAMPIRAN KHUSUS 7B (KREDIT PAJAK LUAR NEGERI)

File contoh yang digunakan adalah 1771Dollar-LampKhus7B.csv

Pada lampiran khusus 7B ini berisikan Kredit Pajak Luar Negeri.

" Saat akan melakukan impor file csv pada viewer aplikasi eForm, harap pastikan file csv yang akan Anda impor sedang tidak terbuka, apabila sedang terbuka harap file tersebut ditutup terlebih dahulu."

- Nama Pemotong diisi dengan nama Pemotong kredit pajak luar negeri.
- o Alamat Pemotongan diisi dengan alamat Pemotong kredit pajak luar negeri.
- Jenis Penghasilan diisi dengan Kode Jenis Penghasilan sesuai penulisan Kode, sebagai berikut:

| Kode | Keterangan             |
|------|------------------------|
| DV   | Deviden                |
| BG   | Bunga                  |
| RY   | Royalti                |
| HP   | Hadiah dan Penghargaan |

| BSO | Bunga Simpanan Yang Dibayarkan Oleh Koperasi        |
|-----|-----------------------------------------------------|
| IM  | Imbalan                                             |
| SPL | Sewa & Penghasilan lain sehub. dgn Penggunaan Harta |
| PPH | Pensiun & Pembayaran Berkala Lainnya                |
| PDP | Penghasilan dari Penjualan Harta di Indonesia       |
| PAT | Premi Asuransi Termasuk Premi Reasuransi            |
| РКР | PKP Sesudah dikurangi PPH suatu BUT                 |
| LN  | Lainnya                                             |

• Mata Uang (Valas) diisi dengan Kode mata uang (valas), sebagai berikut:

| 1 | USD | 10 | SGD | 19 | SAR |
|---|-----|----|-----|----|-----|
| 2 | AUD | 11 | SEK | 20 | LKR |
| 3 | CAD | 12 | CHF | 21 | THB |
| 4 | DKK | 13 | JPY | 22 | BND |
| 5 | HKD | 14 | MMK | 23 | EUR |
| 6 | MYR | 15 | INR | 24 | CNY |
| 7 | NZD | 16 | KWD | 25 | KRW |
| 8 | NOK | 17 | PKR |    |     |
| 9 | GBP | 18 | PHP |    |     |

- Jumlah Neto (Valas) diisi dengan nilai neto dari mata uang (valas) yang dipilih.
- Tanggal Kurs diisi dengan tanggal berlakunya mata uang (valas) yang dipilih, dengan format dd/mm/yyyy, contoh : 02/01/2021
- Pajak Terutang (Dollar) diisi dengan Pajak terutang hasil dari konversi Pajak Terutang dari mata uang (valas) yang dipilih (tanpa menggunakan titik atau koma), contoh : untuk 250.000 diisi 250000

• **Pajak Terutang (Valas)** diisi dengan Pajak terutang yang timbul atas mata uang (valas) yang dipilih.

 Kredit Pajak Yang Dapat Diperhitungkan (Rupiah) diisi dengan niali kredit pajak yang dapat diperhitungkan dari Pajak Terutang (Rupiah) yang diperoleh (tanpa menggunakan titik atau koma), contoh : untuk 250.000 diisi 250000

#### F. 1771-PEMBAYARAN SSP

#### File contoh yang digunakan adalah 1771Dollar-SSP Dollar.csv

Pada Bagian Submit akan muncul Tabel SSP yang digunakan untuk mendata pembayaran atas Kekurangan Pajak yang terjadi saat SPT Wajib Pajak Badan **berstatus Kurang Bayar**.

" Saat akan melakukan impor file csv pada viewer aplikasi eForm, harap pastikan file csv yang akan Anda impor sedang tidak terbuka, apabila sedang terbuka harap file tersebut ditutup terlebih dahulu."

- KODE MAP hanya diisi dengan Kode MAP : 411126
- o KODE JENIS SETOR hanya diisi dengan Kode Jenis Setor : 200
- TGL (SSP/PBK) diisi dengan Tanggal Setor atas SSP dengan format **dd/mm/yyyy**, contoh : **02/01/2021**
- JUMLAH BAYAR diisi dengan Jumlah pembayaran yang dilakukan atas SSP (tanpa menggunakan titik atau koma), contoh : untuk 250.000 diisi 250000
- NTPN/PBK diisi dengan 16 Digit NTPN dan Nomor PBK.